# **Advanced Health Portal User Guide**

### Registering

Please visit <u>https://www.visibiledi.com/advancedhealth/Home/Login</u> and register by clicking on the New User link under the login screen:

| Licor | Name        |
|-------|-------------|
| Pass  | word:       |
|       | Login Reset |

Enter your email and Tax ID (no hyphen). It will ask for your Tax ID and then click the Find button to select your NPI. If you require multiple Tax ID's please put them all on the line, separated by a comma, no spaces and then hit the Find button:

| 2) PROVIDER REGISTRATION                              |                    |
|-------------------------------------------------------|--------------------|
| Email                                                 |                    |
| PLEASE ENTER THE TAX #'s (EIN's) FOR REQUESTED ACCESS | (comma-delimited): |
| 123456789                                             | Find               |
| SELECT THE ORGANIZATIONS - TAX# - NPI BELOW FOR REQUE | ESTED ACCESS:      |
| GENERAL CLINIC – 123456789 - 98765432111              | Clear              |
|                                                       |                    |

New user requests are accepted within 24 hours. Once the request is approved you should get an email letting you know that your registration is active and you can then look up eligibility, authorizations, claims and download EOB's. If it has been 24 hours and you have not received a confirmation email please do try to log in, it may be that the confirmation email was stopped by a spam filter.

#### \*\*Important\*\*

You must use a Chrome browser when looking up information within the portal. Using any other kind of browser may not show you all of the detail screens.

### Looking up Eligibility

- 1) Click on the Eligibility tab
- 2) Click on Online Inquiry from the Options menu on the left side
- 3) Fill in the search fields with as much or as little information that you have and click the Search button
- 4) If an Eligibility is found and the Termination Date states 'Not Reported' then the member is currently eligible

| Welcome | Claim | Claim Stat | us Paymen                                                                                  | t Elig   | gibility A                 | uthoriz  | ation \$   | Support     | Account Inf   | o Logout      |            |               |                |          |
|---------|-------|------------|--------------------------------------------------------------------------------------------|----------|----------------------------|----------|------------|-------------|---------------|---------------|------------|---------------|----------------|----------|
| OPT     | TIONS |            | Eligibili                                                                                  | ity O    | )nline Iı                  | nquir    | y Resi     | ult         |               |               |            |               |                | 8        |
|         |       |            | Please select a Payer and enter Member ID or the Member's First & Last Clear Name and DOB. |          |                            |          |            |             |               |               |            | ear Search    |                |          |
|         |       |            | 06/11/2021                                                                                 |          |                            | HEATTH   | - Wie      | ander id    | Mouse         | riist         | Mickey     |               | 06/01/199      | 9        |
|         |       |            | 00/11/2021                                                                                 |          | ADVANCED                   | TEALIN   |            |             |               |               |            |               |                |          |
|         |       |            | RESULTS                                                                                    |          |                            |          |            |             |               |               |            |               |                |          |
|         |       |            | Mick                                                                                       | ey N     | 1ouse (C                   | СН29     | B8B)       | is elig     | ible for th   | e entered     | date of    | service.      |                |          |
|         |       |            | UNLESS                                                                                     | OTHER    | WISE REQUIR                | RED BY S | TATE LAW,  | THIS NOTIO  | CE IS NOT A G | JARANTEE OF F | AYMENT. BE | ENEFITS ARE   | SUBJECT TO ALL |          |
|         |       |            | CONTRA                                                                                     | AS AD    | ITS AND THE<br>DITIONAL CL | MEMBER   | E PROCESS  | ON THE DAT  | TE OF SERVICE | . ACCUMULATE  | D AMOUNTS  | SUCH AS DE    | DUCTIBLE MAY   |          |
|         |       |            | ELIGIBIL                                                                                   | ITY D    | ETAILS                     |          |            |             |               |               |            |               |                |          |
|         |       |            | DEMOGR                                                                                     | APHIC    | s                          |          |            |             |               |               |            |               |                |          |
|         |       |            | First Name                                                                                 | MI       | Last Name                  | Suff     | DOB        | Addre       | 55            | City          | State      | e ZIP Code    | Contact Info   | \$       |
|         |       |            | Mickey                                                                                     |          | Mouse                      |          | 06/01/1999 | 123         | Disney St     | BROADBENT     | OR         | 97414         | 5413234567     |          |
|         |       |            | PLAN IN                                                                                    | FORM/    | ATION                      |          |            |             |               |               |            |               |                |          |
|         |       |            | Plan Name                                                                                  |          | Member                     | Id       | Inst       | urance Type | e Effecti     | ve Date       | Terminat   | tion Date     |                |          |
|         |       |            | CCOA                                                                                       |          | CH29B8E                    | В        | Grou       | p Policy    | 05/01/2       | 020           | Not Report | ed            |                | <b>±</b> |
|         |       |            | PHYSICL                                                                                    | ANS      |                            |          |            |             |               |               |            |               |                |          |
|         |       |            | Туре                                                                                       |          |                            |          |            |             | Effecti       | ve Date       | Tern       | nination Date | e              |          |
|         |       |            | Primary Care F                                                                             | Provider |                            |          |            |             | 05/01/2       | 020           | Not R      | eported       |                | 1        |
|         |       |            | Provider Na                                                                                | ame      |                            |          | Address    |             |               | City          | State      | ZIP Code      | Contacts       |          |
|         |       |            | KELLER, NAM                                                                                | NCY      |                            |          |            |             |               |               |            |               | Not Reported   |          |

#### Looking up Authorization and Referral requests

- 1) Click on the Authorization tab
- 2) Click on Online Inquiry from the Options menu on the left side
- 3) Fill in the search fields with as much or as little information that you have and click the Search button
- 4) If an authorization is found, clicking the Detail button will show more about the authorization
- 5) A printable PDF can be created by clicking on the PDF button on the upper right of the screen

| Welcome Claim Claim Sta   | tus Payment El                                                                                                    | igibility Authorization                                        | n Support Account In                             | 1fo Logout               |                                         |                                 |
|---------------------------|----------------------------------------------------------------------------------------------------|----------------------------------------------------------------|--------------------------------------------------|--------------------------|-----------------------------------------|---------------------------------|
| OPTIONS<br>ONLINE INQUIRY | Authorizat<br>Please enter a<br>Start E<br>06/08/2021                                                                                                    | ions Inquiry<br>n Auth No., a Memb<br>nd Auth No<br>06/07/2021 | er ID, or a First/Last/I<br>Member ID<br>CH29B8B | DOB<br>First             | Last                                    | 2ar Search<br>DOB<br>06/01/1999 |
|                           | MEMBER INFOR       First     MI       Mickey     J       AUTHORIZATION                                                                                                    | RMATION<br>Last Suff<br>Mouse<br>ONS                           | DOB     ID       06/01/1999     CH29B8B          | Address<br>123 Disney St | City<br>COQUILLE                        | State ZipCode<br>OR 97423       |
|                           | Show     10     ✓     er       Auth No     1234567891011     1     5     5     5     5     5     5     5     5     5     5     5     5     5     5     5     5     5     5     5     5     5     5     5     5     5     5     5     5     5     5     5     5     5     5     5     5     5     5     5     5     5     5     5     5     5     5     5     5     5     5     5     5     5     5     5     5     5     5     5     5     5     5     5     5     5     5     5     5     5     5     5     5     5     5     5     5     5     5     5     5     5     5     5     5     5     5     5     5     5     5     5     5     5     5     5     5     5     5 <th>Requester HOLLAND, MEGAN I entries</th> <th>Search</th> <th>h:<br/>Start</th> <th>nd 🔶 Status<br/>20/2022 APPROV<br/>Previo</th> <th>Details<br/>ED O<br/>Nus 1 Next</th> | Requester HOLLAND, MEGAN I entries                             | Search                                           | h:<br>Start              | nd 🔶 Status<br>20/2022 APPROV<br>Previo | Details<br>ED O<br>Nus 1 Next   |

6) Once in the Detail screen of an authorization, click the Back button to return to the search

| Authorizations Inquiry    | Back                  |       |
|---------------------------|-----------------------|-------|
| AUTHORIZATION INFORMATION | Return to Inquiry Res | sults |

## Looking up Claim Status

- 1) Click on the Claim Status tab
- 2) Click on Online Inquiry from the Options menu on the left side
- 3) Fill in the search fields with as much or as little information that you have and click the Search button
- 4) If a claim is found, clicking on the blue button at the end of a line will show the Claim/Payment Detail View

| Welcome Claim Claim | Status Payment Elig   | gibility /    | Authorization                   | Support           | Account Info                          | o Logout                 |                  | _       |            |
|---------------------|-----------------------|---------------|---------------------------------|-------------------|---------------------------------------|--------------------------|------------------|---------|------------|
|                     | Online Clain          | n Statu       | s Inquiry                       |                   |                                       |                          |                  |         |            |
|                     |                       |               |                                 |                   | · · · · · · · · · · · · · · · · · · · |                          | Sear             | ch Ck   | ear Export |
|                     | Account/Claim #:      |               |                                 | Member Last       |                                       |                          |                  | CH29B8  | В          |
|                     | Status                | In Proc       | •                               | Provider          |                                       | •                        |                  |         |            |
|                     | Service From          | 03/12/202     | 1                               | Service To        | 06/11/2021                            | Ċ.                       |                  |         |            |
|                     | Drag a column header  | and drop it h | here to group by                |                   |                                       |                          |                  |         |            |
|                     | Received Service S    | Status        | Billing                         | Rendering         | TaxID/NPI                             | Member ID/<br>Pat Ctl No | Member           | Billed  | Paid       |
|                     | 6/10/2021 6/7/2021 Pr | rocessing     | BUENA VISTA<br>CHARACTER CLINIC | DOCTOR<br>STRANGE | 93123456/<br>11234567                 | CH29B8B/<br>98765431     | MOUSE,<br>MICKEY | \$14.75 | 0          |
|                     | 5/16/2021 5/7/2021 Pr | rocessing     | BUENA VISTA<br>CHARACTER CLINIC | DOCTOR<br>STRANGE | 93123456/<br>11234567                 | CH29B8B/<br>98765431     | MOUSE,<br>MICKEY | \$14.75 | 0          |
|                     |                       | M 20          | ▼ items per                     | page              |                                       |                          |                  | 1 - 2 0 | of 2 items |
|                     |                       |               |                                 |                   |                                       |                          |                  |         |            |

#### Looking up a payment

- 1) Click on the Payment tab
- 2) Click on Search from the Options menu on the left side
- 3) Fill in the search fields with as much or as little information that you have and click the Search button
- 4) If the payment is found, clicking on the Payer ICN automatically redirects the screen to the Online Claim Status Inquiry screen

| Welcome Claim Claim S | Status Payment E                                              | ligibility  | Authoriza     | tion Support      | Account Info | Logout           |          |              |                 |               |  |  |
|-----------------------|---------------------------------------------------------------|-------------|---------------|-------------------|--------------|------------------|----------|--------------|-----------------|---------------|--|--|
| OPTIONS               |                                                               |             |               |                   |              |                  |          |              |                 |               |  |  |
| DOWNLOADS             | Payment S                                                     | earch       |               |                   |              |                  |          |              |                 |               |  |  |
| SEARCH                |                                                               |             |               |                   |              |                  | Search   | 1 Clea       | ar Adv          | anced         |  |  |
|                       | EFT/Check                                                     | #: 12345678 | 391011        | Amount:           |              |                  | 80       |              | 11.00           |               |  |  |
|                       | Account/Claim                                                 | #:          |               | Member ID:        |              |                  |          |              |                 |               |  |  |
|                       |                                                               | EFT/Che     | ck Date 🔻     | From:             | 05/12/2021 [ | To: 06/11/       | 2021     | 3            |                 |               |  |  |
|                       | Drag a column header and drop it here to group by that column |             |               |                   |              |                  |          |              |                 |               |  |  |
|                       | Status Account                                                | DOS         | Trans<br>Date | Payer ICN         | Member ID    | Member<br>Name   | Billed   | Paid_<br>Amt | Patient<br>Resp | Short<br>Amt. |  |  |
|                       | Processed<br>as Primary 825658576                             | 5 4/24/2021 | 6/8/2021      | 20210604123006783 | 1 CH29B8B    | MOUSE,<br>MICKEY | \$14.75  | \$14.75      |                 | \$0.00        |  |  |
|                       | Processed 825658576<br>as Primary                             | 3/24/2021   | 6/8/2021      | 2021060489300678  | 9 DM29P8Y    | DUCK,<br>DONALD  | \$121.89 | \$0.00       |                 | \$121.89      |  |  |
|                       | Processed<br>as Primary 825658576                             | 4/19/2021   | 6/8/2021      | 20210604123004573 | 1 TT29B3A    | BELL,<br>TINKER  | \$14.75  | \$0.00       |                 | \$14.75       |  |  |

### Downloading an Explanation of Payment (EOB)

- 1) Click on the Payment tab
- 2) Click on Download from the Options menu on the left side
- 3) It will default the From and To dates, these may be changed if necessary, click the Search button
- 4) Clicking on the <sup>\$10</sup> icon downloads the file in a .txt format
- 5) Clicking on the <sup>11</sup> icon opens the View Voucher screen which offers a print icon

| Welco          | ome Claim  | Claim Sta | atus Paymer | t Eligibil    | ity Authoriza       | ition    | Support        | Account Info    | Log   | out      |            |                       |                |
|----------------|------------|-----------|-------------|---------------|---------------------|----------|----------------|-----------------|-------|----------|------------|-----------------------|----------------|
| -              | OPTIONS    |           | 1           |               |                     |          |                |                 |       |          |            |                       |                |
| DOWN           | LOADS<br>H |           | Paymer      | it Down       | loads               |          |                |                 |       |          |            |                       | -              |
| В              | ATCH CRITE | RIA       | Drag a colu | mn header a   | ind drop it here to | o grou   | p by that colu | umn             |       |          |            |                       |                |
| Batch:         |            |           | Check Date  | Batch 🖓       | EFT/Check #         | $\nabla$ | Organization   | $\nabla$        | Count | $\nabla$ | Paid 7     | Status 7              | Batch<br>Views |
| From:          | 05/12/2021 |           | 6/8/2021    | 2348737       | 12350619571         |          | BUENA VISTA CH | IARACTER CLINIC |       | 141      | \$4,461.09 | Accepted              | <b>()</b>      |
| To:<br>Status: | 06/26/2021 | •         | 6/1/2021    | 2334881       | 123509175652        |          | BUENA VISTA CH | ARACTER CLINIC  |       | 85       | \$4,803.96 | Ready for<br>Download | <b>99</b>      |
|                |            |           | 5/25/2021   | 2320675       | 123506389898        |          | BUENA VISTA CH | IARACTER CLINIC |       | 155      | \$9,065.14 | Accepted              | <b>9</b>       |
|                | Clear Sea  | rch       | 5/18/2021   | 2312555       | 123506155613        |          | BUENA VISTA CH | ARACTER CLINIC  |       | 126      | \$7,954.98 | Accepted              | <b>1 1</b>     |
|                |            |           |             | <b>i</b> ) () | 20 🔻                | items    | per page       |                 |       |          | 1          | - 4 of 4 iten         | ns 🖒           |